バレーボールの戦術支援システム「Touch Volley」におけるデータ分析機能の開発

Development of the data analysis function for the volleyball tactical support system "Touch Volley"

| 学生氏名 | 田畑 | 有子 |
|------|----|----|
| 指導教官 | 江崎 | 修央 |

## 1.はじめに

現在、情報技術の進歩にあわせ、スポーツ分野にお いてもビデオやコンピュータを用いた戦術分析システ ムの進歩が著しい。バレーボールについても分析に情 報機器の利用が発達してきたが、これまでに開発され ているシステム[1]は高価で操作が難しい。そこで本 研究室では2年前より、タッチセンサ付ノートパソコ ンを使用したバレーボール戦術支援システムの開発を 行っている[2]。

本研究ではバレーボール戦術支援システムにおける データ分析機能の開発を行った。

2.データ分析機能

データ分析機能とは、データ入力機能により試合中 入力されたデータについて試合後に詳細な分析を行う ものである。過去に入力を行ったデータから見たい試 合を選ぶことによりデータ分析画面(図1)にデータ が表示され、試合について細かく分析することができ る。

この画面には、サーブ、スパイクの軌道と各選手ご との打数や決定率の一覧表、得点の推移が表示される。

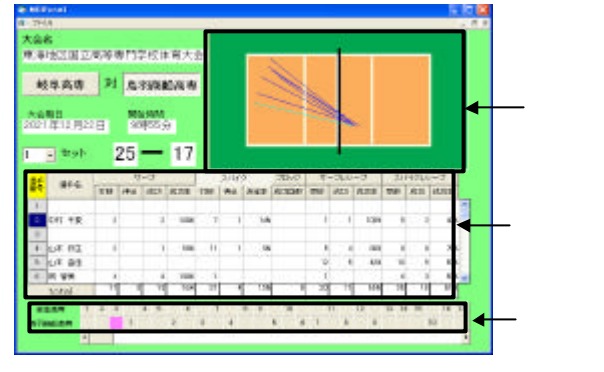

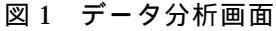

- 3.分析項目
- 3.1 一覧表

一覧表では、個人別のデータを入力された項目別に 集計し、具体的な数字で表示する(図2)。ここではサ ーブ、スパイクの本数や成功率などの攻撃状況、サー ブレシーブ、スパイクレシーブの回数や成功率などの 守備状況を知ることができる。また、一覧表の上部に 配置された各項目のボタンを押すことにより選手を降 順に並べ替えることができる。このような機能により、 その項目で優れている選手やよく攻撃を行う選手など が分かり、練習するにあたって練習方法の検討などに 役立てることができる。

| 24  | -    | 9-3  |     |      | 2/11/9 |       | ゴロック | サープルシープ |            |            | スパイスルシープ |      |       |       |       |       |
|-----|------|------|-----|------|--------|-------|------|---------|------------|------------|----------|------|-------|-------|-------|-------|
| ÷.  |      | 946  | 110 | 18.4 | 3510   | 15134 | 1188 | 捧水      | 建金利        | statements | ***      | SEX1 | 非此之事: | 22.82 | dift. | 10.04 |
| 1 - | ¥Β   | 2    | 3   |      | 3      | 1006  |      | 1       | 128        |            | 1        | 1    | 1008  | 4     |       | 754   |
| 2   | 184  | 48   | 4   | 1    | 4      | 1808  | 8    |         |            |            | - 6      | - 4  | 600   | . 0   | 3     | 398   |
|     | 忠/兵  | 稍子   |     | 2    | 7      | RN    | 4    | 3       | 25         |            | 3        | 2    | 678   |       | 4     | 508   |
| 4   | 14   | SHEE | 4   |      | 2      | \$78  | 11   | 2       | 118        |            | - 1      | 2    | 678   | 2     | 2     | 1088  |
| 5   | 田中   | 2857 | 2   |      | 2      | 1000  |      |         |            |            | 1        | 1    | 1000  | 1     |       |       |
| .0  | 18 2 |      | - 6 |      | 4      | ION   |      | - 3     | 394        |            |          |      |       | 9     | . 3   | 1088  |
|     | tot  | el   | 28  | . 0  | 22     | 868   | 44   | 7       | 168        |            | 13       | 10   | 228   | 27    | 15    | 568   |
|     |      |      |     |      |        | _     |      |         |            |            |          | _    |       |       |       |       |
|     |      |      |     |      |        | 义     | 12   |         | <u>—</u> 툍 | 「表         |          |      |       |       |       |       |

3.2 サーブ・スパイクの軌道表示

試合中に入力を行ったサーブやスパイクについて打 った位置とボールの落ちた(レシーブした)位置を線 で結び、軌道の表示を行う。チーム全体と個人別に表 示可能で、一覧表の中のサーブボタンを押したとき、 サーブの軌道(図3)を表示し、スパイクボタンが押 されたときはスパイクの軌道(図4)を表示する。こ のとき、サーブ、スパイクの軌道は継続した場合と得 点の入った場合で色分けされる。これにより、その選 手がどのコースをよく狙っているかを一目で知ること ができる。例えば、相手チームの選手が図4のように スパイクをほとんどレフトからクロス方向に打つこと が分かり、クロス方向を守れば良いといえる。また、 データ入力時にオプション機能である攻撃の種類を入 力した場合、スパイクの種類を知ることもできる。

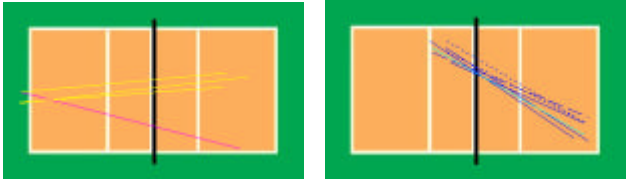

図 3 サーブの軌道 図 4 スパイクの軌道 3.3 得点の推移とラリー表示

得点の推移(図1下)の表示によって試合全体の得 点の移り変わりが一目で分かる。ここで得点の表示さ れているボタンをタッチすることにより、そのラリー におけるボールの軌道(図5)を表示する。このとき、 スパイクの順序も合わせて表示されているためボール の動きが分かる。また、タイムアウトやメンバーチェ ンジを行ったタイミングをボタンの色によって知るこ ともできる。

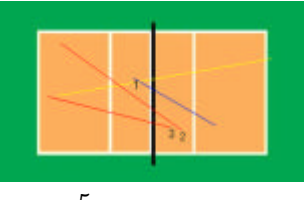

図5 ラリー表示

4.まとめ

本機能の利用により、バレーボールの試合中に入力 されたデータについて試合後にデータ分析できるよう になり、自チームの課題を検討することに役立つ。ま た、次に対戦するチームのデータを入力しておけば事 前に相手チームの傾向をつかむことができる。

将来的にはビデオを利用し、試合中に撮影された映 像を任意のラリーごとに再生する機能を設けたい。こ れにより、現在のラリー表示に加え、実際の映像も見 ることができ、より正確な分析を行うことができる。 参考文献

- [1]「バレーボール・アンリミテッド」ホームページ http://unlimited.volleyball.ne.jp/
- [2]「バレーボールの試合におけるデータ入力システムの開発」、

宇野早織、平成13年度制御情報工学科卒業論文